## How to view a copy of your dental identification (ID) card

You will have access to view and print your dental ID cards via the website or mobile app within 10 working days of enrollment.

## Here's how

- Go to Humana.com and sign in/register for MyHumana (Have your Humana member ID or Social Security number available)
- Click "Access Your ID Card" under "Tools & forms" in the lower right of your MyHumana home page or in the page's footer under "Tools & resources"
- A new window will appear with links to the ID card or proof of coverage
- Print if desired

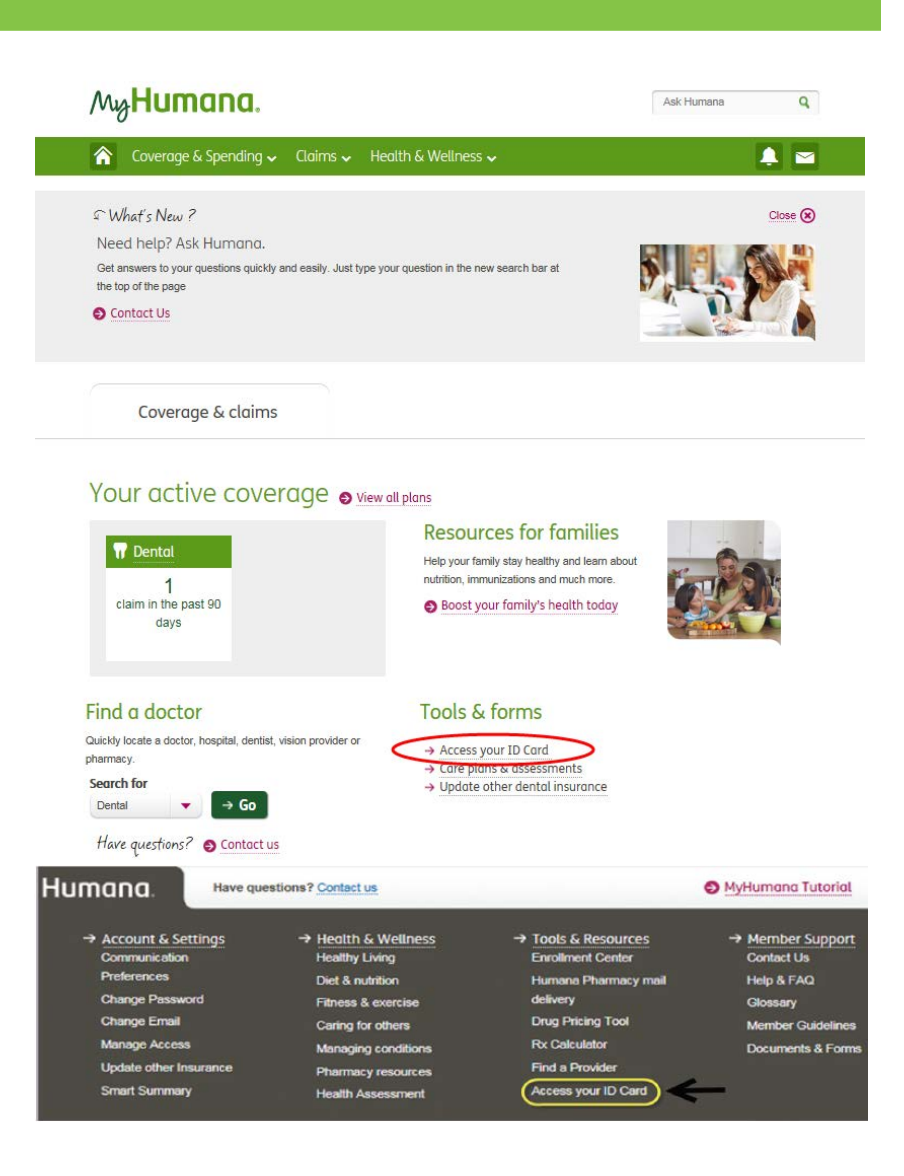

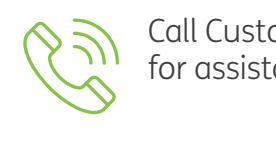

Call Customer Care at **1-800-233-4013** for assistance or more information.

## Humana

Humana.com